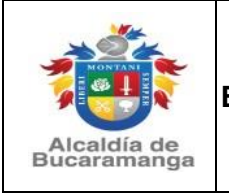

Página 1 de 14

Versión: 0.0

# Manual de usuario Declaración de Retención de Estampillas Municipales

# (Para el Bienestar del Adulto Mayor y Procultura)

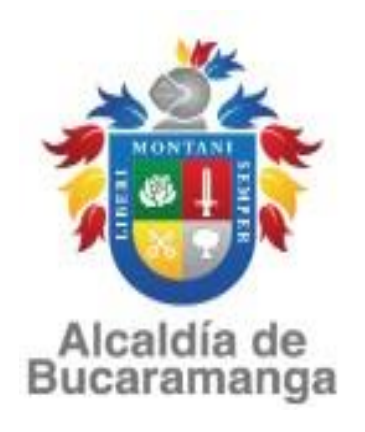

# **MUNICIPIO DE BUCARAMANGA**

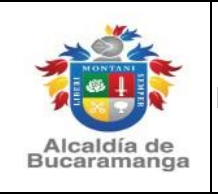

Página 2 de 14

Versión: 0.0

Las declaraciones tributarias de retención mensual de estampillas municipales para el Bienestar del Adulto Mayor y Procultura deben ser elaboradas a través del dispositivo implementado en la url <u>www.bucaramanga.gov.co</u> en la opción "**PAGA TUS IMPUESTOS**" / Declaración de Estampillas para el Bienestar del Adulto Mayor y Procultura o en el link https://impuestos.bucaramanga.gov.co/personas/menu

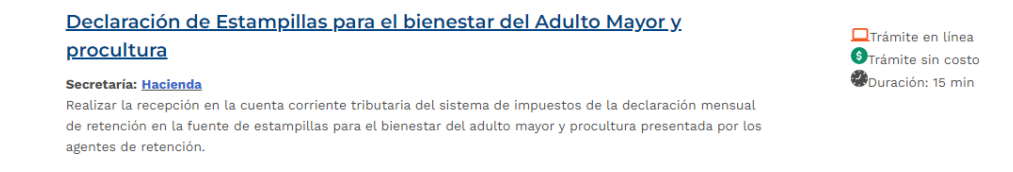

A continuación, se debe ingresar a la url de cada una de las estampillas municipales según la declaración que se vaya a presentar y proceder con la elaboración, impresión, firma y escaneo en formato pdf de las declaraciones tributarias:

### https://impuestos.bucaramanga.gov.co/proanciano

https://impuestos.bucaramanga.gov.co/procultura

| ₿ <mark> </mark> GOV.CO                                                                              |                                                                   |                                                                                             |  |
|----------------------------------------------------------------------------------------------------|-------------------------------------------------------------------|---------------------------------------------------------------------------------------------|--|
| PAGINA PRINCIPAL TRÁMITES Y SERV                                                                     | /ICIOS                                                            |                                                                                             |  |
| Trámites y serv                                                                                      | icios destacados                                                  |                                                                                             |  |
| Actualizar información                                                                               | → Realizar Declaración<br>Declaración de Retención de Industria y | Disponible : En línea<br>Duración aproximada: 15 min<br>Costo: \$0                          |  |
| contribuyente                                                                                        | Comercio                                                          | Valoración: * * * * *                                                                       |  |
| Área : Secretaria de Hacienda<br>Duración del tramite 10 min aprox<br>Calificación de otros usuarios | → Realizar Declaración  Declaración de Estampillas Adulto Mayor   | Disponible : En línea<br>Duración aproximada: 15 min<br>Costo: \$0                          |  |
|                                                                                                    | -                                                                 | Valoración: * * * * *                                                                       |  |
| Hacer el trámite                                                                                     | → Realizar Declaración  Declaración de Estampillas Procultura     | Disponible : En línea<br>Duración aproximada: 15 min<br>Costo: \$0<br>Valoración: * * * * * |  |

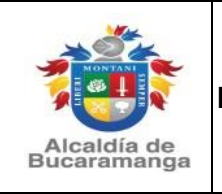

Página 3 de 14

Versión: 0.0

Al ingresar debe tener en cuenta que en caso de usar por primera vez el módulo WEB de declaración de retención de estampillas municipales, se deberá registrar en el mismo digitando el documento de identificación (NIT) del agente retenedor sin punto sin líneas sin código de verificación y hacer clic en consultar:

# Declaración de Estampilla Para el bienestar del adulto mayor

|                     | 🔎 Valida tu Identida                     | ad                  |
|---------------------|------------------------------------------|---------------------|
|                     | Para elaborar la declaración , primero \ | valida tu identidad |
| Nit/Identificación* |                                          |                     |
|                     |                                          | CANCELAR            |

Aparecerá un mensaje que le sugerirá el registro y hay que seleccionar el botón de **ACEPTAR** 

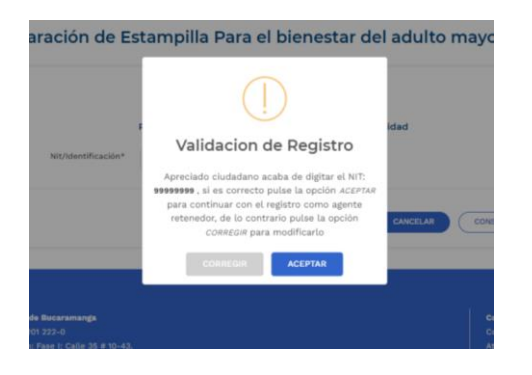

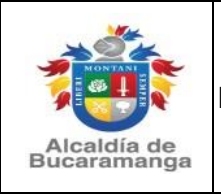

Código: M-GFP-3100-170-001

Página 4 de 14

Versión: 0.0

El agente retenedor debe llenar los campos requeridos con información real (ya que posteriormente será usada para validar la identidad y poder ingresar al módulo), luego debe seleccionar el botón **CREAR AGENTE RETENEDOR.** 

| ₿GOV.CO                    |                  |                |                     |                                |    |
|----------------------------|------------------|----------------|---------------------|--------------------------------|----|
| PAGINA PRINCIPAL TRÁN      | ITES Y SERVICIOS |                |                     |                                |    |
| Crear Agente F             | Retenedor        |                |                     |                                |    |
|                            |                  |                |                     |                                |    |
| Tipo de persona*           |                  |                |                     |                                |    |
| Jurídica                   | ~                |                |                     |                                |    |
| NIT/Cédula*                | Ra               | ón Social*     |                     |                                |    |
| 99999999                   | F                | RUEBA          |                     |                                |    |
| Dirección Sede Principal*  |                  |                |                     | Ciudad de sede Principal*      |    |
| DIRECCION DE PRUEBA #1     |                  |                |                     | BUCARAMANGA                    | *  |
| Dirección de Notificación* |                  |                |                     | Ciudad Dirección Notificación* |    |
| DIRECCION DE PRUEBA #2     |                  |                |                     | BUCARAMANGA                    | Ŧ  |
| Email*                     | Те               | éfono Declarar | nte*                |                                |    |
| prueba@gmail.com           | e                | 666666         |                     |                                |    |
| Datos Representante Leg    | gal              |                |                     |                                |    |
| NIT Representante Legal*   | Tipo de docum    | ento*          | Primer Nombre*      | Segundo Nombre                 |    |
| 88888888                   | Cédula de ci     | Idadanía       | ✓ PEPITO            |                                |    |
| Primer Apellido*           | Segundo Apelli   | do             | Teléfono Representa | ante Legal*                    |    |
| PEREZ                      |                  |                | 6666666             |                                |    |
|                            |                  |                |                     |                                |    |
|                            |                  |                | CAN                 | CREAR AGENTE RETENEDO          | DR |
|                            |                  |                |                     |                                |    |

Una vez creado el agente retenedor, será redirigido nuevamente a la página de inicio, donde puede ingresar a realizar las declaraciones:

- > Declaración de retención de estampilla para el bienestar del adulto mayor
- > Declaración de retención de estampilla Procultura

Para lo cual debe digitar el NIT registrado anteriormente y oprimir el botón CONSULTAR

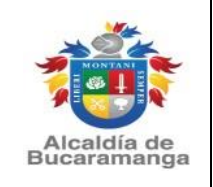

# Declaración de Estampilla Para el bienestar del adulto mayor

|                     | 🔑 Valida tu Ident                     | idad                  |
|---------------------|---------------------------------------|-----------------------|
|                     | Para elaborar la declaración , primer | o valida tu identidad |
| Nit/Identificación* | 99999999                              |                       |
|                     |                                       | CANCELAR CONSULTAR    |

Se abrirá una página de validación en la cual debe seleccionar la información correcta para poder ingresar al sistema y dar clic en VALIDAR:

|                                                             | 🔎 Valida t                        | u Identidad                                               |                                                                  |
|-------------------------------------------------------------|-----------------------------------|-----------------------------------------------------------|------------------------------------------------------------------|
| Por favor contesta las sig                                  | uientes preguntas relacio<br>un r | nadas con su NIT 999999<br>obot:                          | 99 para validar que no eres                                      |
| Selecciona la razón social qu                               | e conozca:                        |                                                           |                                                                  |
| PRUEBA                                                      | O I.E. CAMPO HERMOSO              | O I.E. MAIPORE                                            | <ul> <li>INSTITUTO MUNICIPAL DE<br/>CULTURA Y TURISMO</li> </ul> |
|                                                             |                                   |                                                           |                                                                  |
| Selecciona la dirección que c                               | onozca:                           |                                                           |                                                                  |
| <ul> <li>C 30 No. 24-117 Parque<br/>de los niños</li> </ul> | DIRECCION DE PRUEBA #1            | <ul> <li>Calle 23N No 12 56 Barrio<br/>Kennedy</li> </ul> | O Carrera 9A Occ No 49 24                                        |
|                                                             |                                   |                                                           |                                                                  |
| Selecciona el teléfono que co                               | nozca:                            |                                                           |                                                                  |
| O 6342070                                                   | 6666666                           | O ALCA                                                    | LDIA DE BUCARAMANGA                                              |
|                                                             |                                   |                                                           |                                                                  |
|                                                             |                                   |                                                           | CANCELAR                                                         |

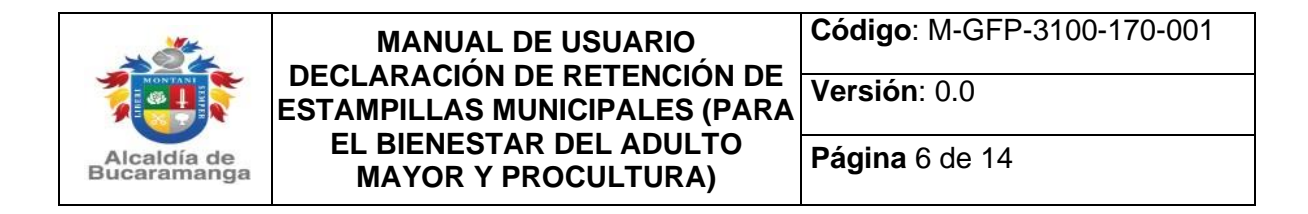

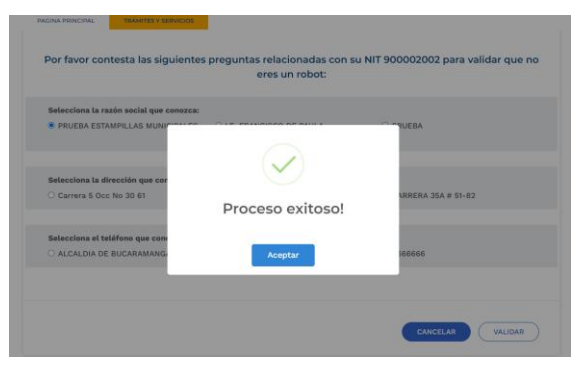

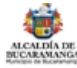

inicio 🗲 Tramites y servicios 🇲 Declaración de Estampilla Para el bienestar del adulto mayor

# Declaración de Estampilla Para el bienestar del adulto mayor

| Periodo Declaración* |   | Nit*     |  |
|----------------------|---|----------|--|
| Seleccione*          | ~ | 99999999 |  |
|                      |   |          |  |

A continuación, debe seleccionar el año gravable en que realizará la declaración, si es la primera vez que ingresa debe dar clic en el botón **ELABORAR**, por el contrario, si ya ha ingresado anteriormente y tiene una declaración elaborada o presentada oprimiendo el botón **BUSCAR** y seleccionando el año respectivo podrá tener una lista desplegable de las declaraciones.

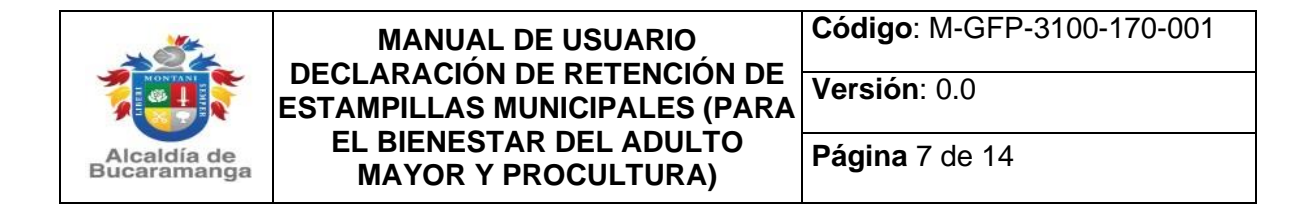

Inicio 🗲 Tramites y servicios 🇲 Declaración de Estampilla Para el bienestar del adulto mayor

# Declaración de Estampilla Para el bienestar del adulto mayor

|          | ! Sele    | ecciona el año para el cual v | vas a elaborar la declaraci | ón              |
|----------|-----------|-------------------------------|-----------------------------|-----------------|
|          | Periodo I | Declaración*                  | Nit*                        |                 |
|          | 2023      | ~                             | 900002002                   |                 |
|          |           | EDITAR DATO                   | DS VOLVER ELAB              | ORAR BUSCAR (Q) |
| Vigencia | Periodo   | Estado                        | Тіро                        | Acciones        |
| 2023     | 7         | Presentado y Pagado           | Inicial                     | Q               |
| 2023     | 8         | Elaborado                     | Inicial                     |                 |

Una vez selecciona la opción **ELABORAR**, será redirigido al formulario WEB de la declaración de retención de estampilla para el bienestar del adulto mayor o procultura, según el caso, donde debe seleccionar el mes o periodo que va a declarar, validar la información que el sistema trae de manera automática y registrar la información de la liquidación privada de la retención practicada en el periodo a declarar, y finalmente oprimir el botón **GUARDAR BORRADOR**.

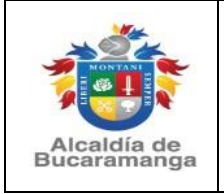

| Código: M-GFP-3100-170-00 | 1 |
|---------------------------|---|
|---------------------------|---|

Página 8 de 14

Versión: 0.0

RECARDENCE

Inicio > Tramites y servicios > DECLARACION DE ESTAMPILLAS PARA EL DIENESTAR DEL ADULTO MAYOR

# Declaracion de estampillas para el bienestar del adulto mayor

| 850                                      | 201 222-0                                                                                                    | DECLAR                        | ACIO                                                                       | N DE ES                                                                                                    | ТАМРІ                                                                   | LLAS P                                                                                           | ARA EL                                                                     | BIENES                                     | STAR D                            | EL ADU      | ILTO M  | AYOR     |                 |        |
|------------------------------------------|----------------------------------------------------------------------------------------------------|-------------------------------|----------------------------------------------------------------------------|----------------------------------------------------------------------------------------------------|-------------------------------------------------------------------------|--------------------------------------------------------------------------------------------------|----------------------------------------------------------------------------|--------------------------------------------|-----------------------------------|-------------|---------|----------|-----------------|--------|
| ño a                                     | declarar                                                                                                    |                               | ENE                                                                        | FEB                                                                                                    | MAR                                                                     | ARC                                                                                              | MAT                                                                        | JUN                                        | JUL                               | ABO         | SEP     | 067      | NOV             | DIC    |
| 202                                      | 3                                                                                                    |                               | 01                                                                         | 02                                                                                                    | 03                                                                      | 04                                                                                               | 05                                                                         | 06                                         | 07                                | 08          | 0.9     | 0 10     | 0 11            | 0 12   |
| LEC                                      | CIONE SI ES CORREC<br>HA DE LA DECLARACI                                                                                     | CCIÓN Y ESCRI<br>IÓN QUE CORR | BA EL N                                                                    | ÚMERO                                                                                                    | DE RAD                                                                  | CACIÓN                                                                                           | D Corre                                                                    | ección                                     | dd/m                              | myaaaa      |         | - Fe     | acha<br>aración |        |
|                                          | AGENTE RETENEDOR 2. IDEN                                                                                                    |                               |                                                                            |                                                                                                    |                                                                         |                                                                                                  |                                                                            | IÓN O                                      | c.c o                             | NIT C       | C.E     |          |                 |        |
|                                          | PRUEBA                                                                                                    |                               |                                                                            |                                                                                                    |                                                                         | No:                                                                                              | 9999                                                                       | 99999                                      |                                   |             |         |          |                 |        |
|                                          | 3. NOMBRE REPRE                                                                                                    | 3. NOMBRE REPRESENTANTE LEGAL |                                                                            |                                                                                                    |                                                                         |                                                                                                  | 4.IDEN                                                                     | TIFICACI                                   | ÓN C.                             | 0 . E       | 0       |          |                 |        |
|                                          | PEPITO PEREZ                                                                                                    |                               |                                                                            |                                                                                                    |                                                                         |                                                                                                  | No                                                                         | 88888                                      | 888                               |             |         |          |                 |        |
|                                          |                                                                                                    | Direct                        | cion do                                                                    | nde la ar                                                                                                    | iministr                                                                | acion pu                                                                                         | ede noti                                                                   | ficar los                                  | actos ac                          | Iministra   | tivos   |          |                 |        |
| 07                                       | 6. DIRECCIÓN DE M                                                                                                    | NOTIFICACIÓN:                 |                                                                            |                                                                                                    |                                                                         |                                                                                                  | 7. CIUD                                                                    | AD:                                        |                                   |             |         |          |                 |        |
| MLE                                      | DIRECCION DE PI                                                                                                    | RUEBA #2                      |                                                                            |                                                                                                    |                                                                         |                                                                                                  | BUCA                                                                       | RAMANG                                     | IA .                              |             |         |          |                 |        |
| OS GENES                                 | 9. DIRECCIÓN DE N<br>prueba@gmail.co                                                                                         | NOTIFICACION I                | ELECTR                                                                     | RONICA:                                                                                                    |                                                                         |                                                                                                  |                                                                            |                                            |                                   |             |         |          |                 |        |
| DATC                                     | 10. DIRECCIÓN SED                                                                                                    | DE PRINCIPAL                  |                                                                            |                                                                                                    |                                                                         |                                                                                                  | 11. CIU                                                                    | DAD:                                       |                                   |             |         |          |                 |        |
| ¢.                                       | DIRECCION DE PI                                                                                                    |                               |                                                                            |                                                                                                    |                                                                         |                                                                                                  |                                                                            |                                            |                                   |             |         |          |                 |        |
|                                          |                                                                                                    |                               | . lours                                                                    |                                                                                                    |                                                                         |                                                                                                  | BUCA                                                                       | RAMANG                                     | iA                                |             |         |          |                 |        |
|                                          | RECUERDE QUE LA<br>CINCO (5) UNIDADI                                                                                         | AS SANCIONES<br>ES DE VALOR 1 | RIBUTA<br>RETEN<br>ADULTO<br>TOTAL                                         | ARIO<br>CION PO<br>D MAYOR<br>RETENCI                                                                                                    | D PODRA<br>R ESTAN                                                      | AN SER II<br>IPILLAS                                                                             | BUCA<br>NFERIOR<br>PARA EL                                                 | RAMANG<br>ES A LA :<br>BIENEST<br>R ESTAME | IA<br>SANCIÓI<br>TAR DEL<br>PILLA | 0<br>0      | - ESTAB |          | EN EL VA        | LOR DE |
| PRIVADA                                  | RECUERDE QUE LA<br>CINCO (5) UNIDADI<br>1<br>2<br>3                                                                          | AS SANCIONES<br>ES DE VALOR   | LÍQUID<br>RIBUTA<br>RETEN<br>ADULTO<br>TOTAL<br>SANCIO                     | ARIO<br>CION PO<br>O MAYOR<br>RETENCI                                                                                                    | O PODRA<br>R ESTAN<br>IONES P                                           | AN SER II<br>IPILLAS<br>RACTICA                                                                  | BUCA<br>NFERIOR<br>PARA EL                                                 | RAMANG<br>ES A LA :<br>BIENEST<br>ESTAMF   | IA<br>SANCIÓI<br>IAR DEL<br>PILLA | 0<br>0<br>0 | N ESTAB | LECIDA   | EN EL VA        | LOR DE |
| UIDACIÓN PRIVADA.                        | RECUERDE QUE LA<br>CINCO (5) UNIDADI<br>2<br>3<br>4                                                                          | NUEBA #1                      | LÍQUID<br>RIBUTA<br>RETEN<br>ADULTO<br>TOTAL<br>SANCIO                     | ARIO<br>CION PO<br>O MAYOR<br>RETENCI<br>ON POR (<br>DN POR I                                                                                                    | O PODRA<br>R ESTAN<br>IONES P<br>CORRECT                                | AN SER II<br>IPILLAS<br>RACTICA<br>ION                                                           | BUCA<br>NFERIOR<br>PARA EL                                                 | RAMANG<br>ES A LA<br>BIENEST               | IA<br>SANCIÓI<br>IAR DEL<br>PILLA |             | A ESTAB | LECIDA E | EN EL VA        |        |
| <ol> <li>LIQUIDACIÓN PRIVADA</li> </ol>  | RECUERDE QUE LA<br>CINCO (5) UNIDADI<br>2<br>3<br>4<br>5                                                                     | AS SANCIONES<br>ES DE VALOR I | LIQUID<br>RIBUTA<br>RETEN<br>ADULTO<br>TOTAL<br>SANCK<br>SANCK             | ARIO<br>CION POI<br>O MAYOR<br>RETENCI<br>ON POR I<br>ON POR I                                                                                                    | R ESTAN                                                                 | AN SER II<br>IPILLAS<br>RACTICA<br>ION<br>ITUD                                                   | BUCA<br>NFERIOR<br>PARA EL<br>DAS POR                                      | RAMANG<br>ES A LA<br>BIENEST               | IA<br>SANCIÓ<br>(AR DEL<br>PILLA  |             |         |          | EN EL VA        |        |
| <ol> <li>LIQUIDACIÓN PRIVADA.</li> </ol> | RECUERDE QUE LA<br>CINCO (5) UNIDADI<br>2<br>3<br>4<br>5<br>5                                                                | NUEBA #1                      | LÍQUID<br>RIBUTA<br>RETEN<br>ADULTA<br>TOTAL<br>SANCIO<br>SANCIO<br>SANCIO | ARIO<br>CION PO<br>O MAYOR<br>RETENCI<br>DN POR I<br>DN POR I<br>DN POR I                                                                                                    | D PODRA<br>R ESTAN<br>IONES P<br>CORREC<br>NEXACT<br>NO DECL            | AN SER II<br>IPILLAS<br>RACTICA<br>ION<br>ITUD<br>LARAR RI<br>DRANEID                            | BUCA<br>NFERIOR<br>PARA EL<br>DAS POP                                      | RAMANG<br>ES A LA<br>BIENEST<br>ESTAMF     | IA<br>SANCIÓR<br>(AR DEL<br>PILLA |             |         |          | EN EL VA        |        |
| B. LIQUIDACIÓN PRIVADA.                  | RECUERDE QUE LA<br>CINCO (5) UNIDADI<br>2<br>3<br>4<br>5<br>5<br>7                                                           | AS SANCIONES<br>ES DE VALOR   | LIQUID<br>RIBUTA<br>ADULTA<br>TOTAL<br>SANCK<br>SANCK<br>SANCK             | ABAS NO<br>ARIO<br>CION PO<br>O MAYOR<br>RETENCI<br>ON POR I<br>ON POR I<br>ON POR I                                                                                                    | CORRECT<br>NO DECL                                                      | AN SER II<br>IPILLAS<br>RACTICA<br>ION<br>ITUD<br>LARAR RI<br>DRANEID                            | BUCA<br>NFERIOR<br>PARA EL<br>DAS POF<br>EDUCIDA                           | RAMANG<br>ES A LA :<br>BIENEST<br>E ESTAMF | IA<br>SANCIÓI<br>TAR DEL<br>PILLA |             |         |          | EN EL VA        |        |
| B. LIQUIDACIÓN PRIVADA.                  | RECUERDE QUE LA<br>CINCO (5) UNIDADI<br>2<br>3<br>4<br>5<br>5<br>7<br>Declaro que la informa                                 | KULEBA #1                     | LÍQUID<br>RIBUTA<br>RETEN<br>ADULTO<br>TOTAL<br>SANCIO<br>SANCIO<br>SANCIO | ABAS NO<br>ARIO<br>CION POI<br>D MAYOR<br>RETENCI<br>DN POR I<br>DN POR I<br>DN POR I<br>DN POR I                                                                                                    | NEXACT<br>NO DECL                                                       | AN SER II<br>IPILLAS<br>RACTICA<br>ION<br>ITUD<br>LARAR RI<br>DRANEID<br>DRANEID<br>MAS SANG     | BUCA<br>NFERIOR<br>PARA EL<br>DAS POR<br>EDUCIDA<br>IAD<br>CIONES          | RAMANG<br>ES A LA :<br>BIENEST<br>ESTAMP   | A<br>SANCIÓ<br>AR DEL<br>PILLA    |             |         |          | EN EL VA        |        |
| . FIRMAS B. LIQUIDACIÓN PRIVADA          | RECUERDE QUE LA<br>CINCO (5) UNIDADI<br>2<br>3<br>4<br>5<br>5<br>7<br>Declaro que la informa<br>FIRMA,                       | CIÓN aquí concigna            | LÍQUID<br>HIBUTA<br>RETEN<br>ADULTI<br>TOTAL<br>SANCIC<br>SANCIC<br>SANCIC | CION POR<br>O MAYOR<br>RETENCI<br>ON POR I<br>ON POR I<br>ON POR I<br>DN POR I<br>DN POR I<br>RETENCI                                                                                                    | R ESTAN<br>IONES P<br>CORRECT<br>NEXACT<br>NO DECL<br>EXTEMP<br>IONES N | AN SER II<br>IPILLAS<br>RACTICA<br>ION<br>ITUD<br>ARAR RI<br>DRANEID<br>MAS SANG                 | BLICA<br>NFERIOR<br>PARA EL<br>DAS POF<br>EDUCIDA<br>IAD<br>CIONES         | RAMANG<br>ES A LA<br>BIENEST<br>R ESTAMF   | A SANCIÓI                         |             |         |          |                 |        |
| C. FIRMAS B. LIQUIDACIÓN PRIVADA         | RECUERDE QUE LA<br>CINCO (5) UNIDADI<br>2<br>3<br>4<br>5<br>5<br>7<br>Declaro que la informa<br>FIRMA,<br>REPRESENTANTE LEGA | ALLERA #1                     | LIQUID<br>REBUTA<br>RETEN<br>ADULTI<br>TOTAL<br>SANCIC<br>SANCIC<br>SANCIC | ABAS NO<br>ARIO<br>CION POD<br>O MAYOR<br>RETENCION POR I<br>ON POR I<br>ON POR I<br>DN POR I<br>DN | R ESTAN<br>NONES P<br>CORRECT<br>NEXACT<br>NO DECL<br>EXTEMP<br>IONES N | AN SER II<br>APILLAS<br>RACTICA<br>ION<br>ITUD<br>LARAR RI<br>ORANEID<br>MAS SANG<br>A disposito | BUCA<br>NFERIOR<br>PARA EL<br>DAS POP<br>EDUCIDA<br>AD<br>CIONES<br>CIONES | RAMANG<br>ES A LA :<br>BIENEST<br>ESTAMF   | A<br>SANCIÓI<br>IAR DEL<br>PILLA  |             |         |          |                 |        |

VOLVER

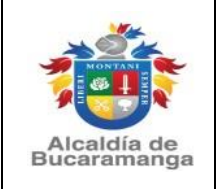

Página 9 de 14

Versión: 0.0

|          | 1                                   | RETENCION POR ESTAMPILLAS PARA EL BIENESTAR DEL<br>ADULTO MAYOR | 1000                             |
|----------|-------------------------------------|-----------------------------------------------------------------|----------------------------------|
| DA       | 2                                   | TOTAL RETENCIONES PRACTICADAS POR ESTAMPILLA                    | 1000                             |
| PRIVA    | 3                                   | SANCION POR CORRECION                                           | 0                                |
| JIDACIÓN | 4                                   | SANCION POR INEXACTITUD                                         | 0                                |
| B. LIQI  | 5                                   | SANCION POR NO DECLARAR REDUCIDA                                | 0                                |
|          | 6                                   |                                                                 | 0                                |
|          | 7                                   | $(\checkmark)$                                                  | 1000                             |
|          | Declaro que la información aquí con |                                                                 | USO OFICIAL                      |
| MAS      | FIRMA,                              | Proceso existoso!                                               | SELLO NUMERO FECHA DE RADICACIÓN |
| C. FIR   |                                     | Su declaración ha sido guardada con exito.                      |                                  |
|          | REPRESENTANTE LEGAL,                | Aceptar                                                         |                                  |
|          | C.C/NIT                             | T.P No                                                          |                                  |

#### Impuestos - Paso 1

para la elaboración y presentación de la declaración

| Información de l                               | a Declaración                           |
|------------------------------------------------|-----------------------------------------|
| Señor contribuyente elaboro la dec<br>Adulto p | :laración Inicial de Estampilla<br>ara: |
| Identificación: 9                              | 9999999 ,                               |
| Vigencia : 2023 ,                              | Periodo: 8 ,                            |
| Valor Total: \$ 50                             | 0.000,00 ,                              |
| Fecha de elaboració                            | on: 15/08/2023                          |
| Por favor dar click en el boton Impr           | imir y descargar el formulario,         |
| irmarlo, escanearlo en formato pdf, j          | y continuar con la presentación         |
| y pago de la declara                           | ción elaborada.                         |
| Al correo electroníco pru****@gm               | ail.com se envio un link para           |
| ingresar y proceder con la presenta            | ción y pago de la declaración           |
| IMPRIMIE                                       | PASO 2 PRESE TAR                        |
|                                                |                                         |

A continuación, deberá oprimir el botón **IMPRIMIR**, y el sistema genera archivo en .pdf de la declaración de retención de estampillas que se está elaborando, el cual debe ser validado y posteriormente firmado:

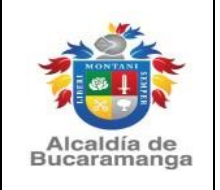

| Código: | M-GFP-3100-170-00 |
|---------|-------------------|
|---------|-------------------|

Página 10 de 14

Versión: 0.0

| 1                                               |                                |                    |                                 |             |                      |               |              |                           | Código: F-G          | FP-3100-23  | 8,37-033          |                  |                  |  |
|-------------------------------------------------|--------------------------------|--------------------|---------------------------------|-------------|----------------------|---------------|--------------|---------------------------|----------------------|-------------|-------------------|------------------|------------------|--|
|                                                 | Μ.1.1                          | MICIPI             | ODE                             | DECLARA     | CIÓN DE ES           |               |              | LES PARA                  | Versión: 0.0         |             |                   |                  |                  |  |
| 1 all                                           | S IVIU                         | NICIPI             | ODE                             | EL BIENE    | STAR DEL             | ADULTO M      | YOR, MUNI    | CIPIO DE                  | Fecha aprot          | ación: Agos | to-28-2019        |                  |                  |  |
|                                                 | RUC                            | CARAM              | ANGA                            | BUCA        | RAMANGA              | SECRETAR      | IA DE HACI   | ENDA                      | Página 1 de          | 1           |                   |                  |                  |  |
|                                                 | 100 0000                       |                    |                                 |             |                      |               |              |                           |                      |             |                   |                  |                  |  |
|                                                 | ANO 2023                       |                    |                                 |             | PERIO                |               |              |                           | 100 0FB 007 1011 510 |             |                   |                  |                  |  |
| EL MES AL CUAL<br>CORRESPONDE LA<br>DECLARACION |                                |                    |                                 | MAR<br>3    | ABR<br>4             | MAY<br>5      | 6            | JUL<br>7                  | AGO<br>X             | 9           | 0CT<br>10         | NOV<br>11        | DIC<br>12        |  |
|                                                 |                                |                    |                                 |             |                      |               |              |                           |                      |             |                   |                  |                  |  |
|                                                 | MARQUE C<br>NUMERO<br>DECLARAC | ON UNA X<br>DE RAD | SI ES CORF<br>ICACION<br>DRRIGE | Y FECH      | SCRIBA EL<br>A DE LA | [][           |              |                           | _/_/_                |             |                   |                  |                  |  |
|                                                 | AGENTE RE                      | TENEDOR            | 1. RAZON                        | SOCIAL      |                      |               |              | 2. IDENTIFI               | CACIÓN               |             |                   |                  |                  |  |
| <b>d</b>                                        | PRUEBA ES                      | TAMPILLAS          | MUNICIPAL                       | ES          |                      |               |              | 900002002                 |                      |             |                   |                  |                  |  |
| SB                                              | 3. NOMBRE                      | REPRESEN           | ITANTE LEG                      | AL          |                      |               |              | 4. IDENTIFI               | CACION               |             |                   |                  |                  |  |
| 38                                              | ANA MARIA                      | LOPEZ GU           | TIERREZ                         |             |                      |               |              | 123456789                 |                      |             |                   |                  |                  |  |
| N N N N N N N N N N N N N N N N N N N           |                                |                    |                                 | Direct      | ción donde la        | a Administrac | ión puede no | tificar los ac            | tos administra       | ativos      |                   |                  |                  |  |
| N N N                                           | 5. DIRECCI                     | ÓN DE NOTI         | FICACIÓN                        |             |                      |               |              | 6. CIUDAD                 |                      |             |                   |                  |                  |  |
| SП                                              | CARRERA                        | 11 # 34-52         |                                 |             |                      |               |              | BUCARAMA                  | ANGA                 |             |                   |                  |                  |  |
| <b>N</b>                                        | 7.DIRECCI                      | ON DE NOTIF        | FICACION E                      | LECTRONIC   | A                    |               |              |                           |                      |             |                   |                  |                  |  |
| AG                                              | 6                              | ra@gmail.co        | m                               |             |                      |               |              |                           |                      |             |                   |                  |                  |  |
| ₹                                               | 8. DIRECCI                     | ON SEDE PF         | RINCIPAL                        |             |                      |               |              | 9. CIUDAD                 |                      |             |                   |                  |                  |  |
|                                                 | CARRERA                        | 11 # 34-52         |                                 |             |                      |               |              | BUCARAMANGA               |                      |             |                   |                  |                  |  |
|                                                 | RECUE                          | RDE QUE L/         | AS SANCION                      | NES LIQUIDA | DAS NO PO<br>UNIDAD  | DRAN SER      | INFERIORE    | S A LA SACI<br>RIO. AÑO V | ON MINIMA            | ESTABLECI   | DA EN EL V        | ALOR DE CI       | NCO (5)          |  |
| z                                               | 1                              | RETENCIO<br>MAYOR  | N POR EST                       | AMPILLA P   | ARA EL BIE           | NESTAR DE     | EL ADULTO    |                           |                      |             |                   |                  | \$ 1.000,00      |  |
| P C C                                           | 2                              | TOTAL RET          | ENCIONES                        | PRACTICAD   | AS POR ES            | TAMPILLA      |              | \$ 1.000,0                |                      |             |                   |                  |                  |  |
| A D A                                           | 3                              | SANCION P          | OR CORRE                        | CCION       |                      |               |              |                           |                      |             |                   |                  |                  |  |
| BS<br>BS                                        | 4                              | SANCION P          | OR INEXAC                       | TITUD       |                      |               |              |                           |                      |             |                   |                  | \$ 0,00          |  |
| 24                                              | 5                              | SANCION P          | OR NO DEC                       | LARAR RED   | UCIDA                |               |              |                           |                      |             |                   |                  | \$ 0,00          |  |
| ci i                                            | 6                              | SANCION P          | OR EXTEM                        | PORANEIDA   | D                    |               |              |                           |                      |             |                   |                  | \$ 0,00          |  |
|                                                 | 6                              | TOTAL RET          | ENCIONES                        | MAS SANCI   | ONES                 |               |              |                           |                      |             |                   |                  | \$ 1.000,00      |  |
|                                                 | 1. NOMBRE                      | S Y APELLI         | DOS                             |             |                      |               |              |                           | 2.                   | FIRMA DEL   | DECLARAN          | TE               |                  |  |
| CLARAR                                          | ANA MARIA LOPEZ GUTIERREZ      |                    |                                 |             |                      |               |              |                           |                      |             |                   |                  |                  |  |
| RMAR                                            | 3. IDENTIFI                    | CACION             |                                 |             |                      |               |              |                           |                      |             |                   |                  |                  |  |
| YFI                                             | 123456789                      |                    |                                 |             |                      |               |              |                           |                      |             |                   |                  |                  |  |
| C. 08                                           | 4.SELLO NU                     | JMERO Y FE         | CHA DE PR                       | ESENTACIO   | N                    |               |              |                           |                      |             |                   |                  |                  |  |
|                                                 |                                |                    |                                 |             |                      |               |              |                           |                      |             |                   |                  |                  |  |
|                                                 |                                |                    |                                 |             |                      |               |              |                           |                      | For         | the Improving 151 | 18/2023 12:10:58 | n m -172 18 0 05 |  |

Una vez se encuentre firmada y escaneada en PDF, se debe proceder a la presentación de la declaración de retención de estampillas para el bienestar del adulto mayor o Procultura, dando clic en la opción PASO 2 PRESENTAR o ingresando posteriormente por la opción habilitada en la web de la Alcaldía de Bucaramanga www.bucaramanga.gov.co / Paga tus Diligenciar y Presentar declaración / CONTINUAR PASO 2 Impuestos / https://referencia.bucaramanga.gov.co/Presentar.aspx, Seleccionando el Impuesto a presentar y digitando el NIT del agente retenedor:

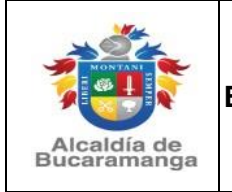

| Código: | M-GFP-3100- | 170-001 |
|---------|-------------|---------|
|---------|-------------|---------|

Página 11 de 14

Versión: 0.0

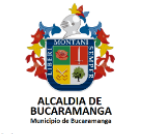

#### icio > Presentar Declaración de Impuestos

#### Presentar declaración de Impuestos

| Ψ | Impuesto/Concepto *                                              | NIT / Identificación *     |        |
|---|------------------------------------------------------------------|----------------------------|--------|
|   | Seleccione Impuesto*                                             | ~                          |        |
| 2 | Seleccione Impuesto*<br>Industria & Comercio (ICA)               | solo debe seleccionar 1) * |        |
| T | Estampilla para el Bienestar del Adulto<br>Estampilla ProCultura | Mayor Ca                   | incela |
|   | Degüelle de Ganado Menor<br>Espectáculos Públicos                |                            |        |

#### Presentar declaración de Impuestos

| <b>Y</b> | Impuesto/Concepto *      |                          | NIT / Id  | entificación *       |              |         |               |
|----------|--------------------------|--------------------------|-----------|----------------------|--------------|---------|---------------|
|          | Estampilla para el B     | ienestar del A 🛛 🛩       | 9999      | 9999                 |              |         |               |
| 2        | Seleccione la declaració | ón que desea presentar ( | solo debe | seleccionar 1) *     |              |         |               |
| T        | Ver                      | Reg. Ind                 | lustria   | Nit / Identificación | Año Gravable | Periodo | Valor Total   |
|          |                          | 999999                   | 9         | 99999999             | 2023         | 8       | \$ 500.000,00 |
| 3        |                          |                          |           |                      |              |         |               |

En esta opción aparecen las declaraciones pendientes por presentar, seleccione la declaración haciendo clic sobre el punto blanco de la opción ver y solicite código de seguridad en la opción **SOLICITAR CÓDIGO**, el cual será enviado al correo electrónico registrado inicialmente por el agente retenedor:

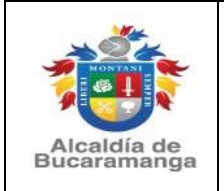

| Código: M | GFP-3100-170-001 |
|-----------|------------------|
|-----------|------------------|

Versión: 0.0

Página 12 de 14

Código Autorización Presentación de Declaración - Alcaldía de Bucaramanga: 🔉 Recibidos 🗴

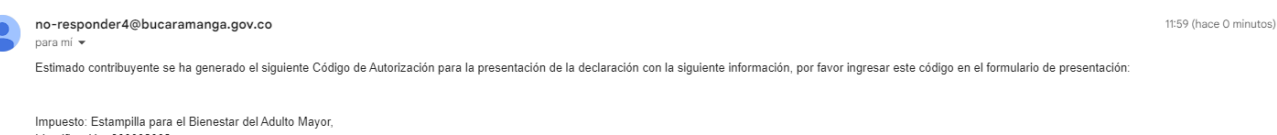

Impuesto: Estampilla para el Bienestar del Adulto Ma Identificación: 900002002, Vigencia: 2023, Período: 8 Código de Autorización:

### ttq8EuSgJO

| Estampilla para el Bienestar del A       99999999         Seleccione la declaración que desea presentar (solo debe seleccionar 1)*         Ver       Reg. Industria       Nit / Identificación       Año Cravable       Periodo       Valor Total         1       9999999       9999999       2023       8       \$ 500.000,0         Se ha enviado el código de autorización al correo pru****@gmail.com, por favor verificarlo e ingresar el código en la siguiente casilla y cargue la declaración firmada en formato pdf         Solicitar código       Se enviara al correo electrónico registrado en la declaración seleccionada.       Código*         Solicitar código       Código       Código*         Anexar Declaración escaneada (pdf), tamaño del archivo máximo 5 MB *       Seleccionar archivo         Seleccionar archivo       inguno archivo selec.         Para efectora de nonincaciones y comunicaciones electrónicas, en materia tributaria, de acuerdo a lo establecido en el Decreto Municipa de Marzo 31 del 2020. solicitarnos ingresor un correo electrónicas.                                                                        | Impuesto/Concep                                                                                                    | o *                                                                                                    | NIT / I                                                                 | dentificación *                                         |                                                     |                             |              |
|----------------------------------------------------------------------------------------------------|----------------------------------------------------------------------------------------------------|----------------------------------------------------------------------------------------------------|-------------------------------------------------------------------------|---------------------------------------------------------|-----------------------------------------------------|-----------------------------|--------------|
| Seleccione la declaración que desea presentar (solo debe seleccionar 1)*         Ver       Reg. Industria       Nit / Identificación       Año Gravable       Periodo       Valor Total         1       9999999       9999999       2023       8       \$ 500.000,4         1       Image: Seleccionar al correo prutticación al correo prutticación proventificarlo e ingresar el código en la siguiente casilla y cargue la declaración firmada en formato pdf         Solicitar código, se enviara al correo electrónico registrado en la declaración seleccionada.       Image: Código Código*         Solicitar Código       Código       Código*         Anexar Declaración escaneada (pdf), tamaño del archivo máximo 5 MB *       Image: Seleccionar archivo finguno archivo selec.         Para efectors de nonnecaciones y comunicaciones electrónicas, en materia tributaria, de acuerdo a lo establecido en el Decreto Municipada en archivo al del 2020, solicitarnos ingresor un correo electrónico electrónicas de la correo electrónicas de la declaración en electrónicas de la declaración establecido en el Decreto Municipada en archivo selec. | Estampilla pa                                                                                                    | a el Bienestar del A 🛛 🛩                                                                                                    | 999                                                                     | 99999                                                   |                                                     |                             |              |
| Ver       Reg. Industria       Nit / Identificación       Año Cravable       Periodo       Valor Total         1       9999999       9999999       2023       8       \$ 500.000,0         Se ha enviado el código de autorización al correo pru****®gmail.com, por favor verificarlo e ingresar el código en la siguiente casilla y cargue la declaración firmada en formato pdf       Solicitar código, se enviara al correo electrónico registrado en la declaración seleccionada.       Código autorización enviado       Código*         Solicitar Código       Anexar Declaración escaneada (pdf), tamaño del archivo máximo 5 MB *       Seleccionar archivo línguno archivo selec.       Para electos de notificaciones y comunicaciones electrónicas, en materia tributaria, de acuerdo a lo establecido en el Decreto Municipa de Marzo 31 del 2020, solicitamos ingresar un correo electrónica e indicatores de la declaración enviado                                                                                                    | Seleccione la de                                                                                                    | claración que desea presenta                                                                                                    | ır (solo deb                                                            | e seleccionar 1) *                                      |                                                     |                             |              |
| 1       9999999       9999999       2023       8       \$ 500.000,1         Se ha enviado el código de autorización al correo pru****@gmail.com, por favor verificarlo e ingresar el código en la siguiente casilla y cargue la declaración firmada en formato pdf         Solicitar código, se enviara al correo electrónico registrado en la declaración seleccionada.         Código autorización enviado         Solicitar código         Solicitar código         Solicitar código         Solicitar código         Código autorización enviado         Código         Anexar Declaración escaneada (pdf), tamaño del archivo máximo 5 MB *         Seleccionar archivo         Inguno archivo selec.         Para electos de noutricaciones y comunicaciones electrónicas, en materia tributaria, de acuerdo a lo establecido en el Decreto Municio 109 de Marzo 31 del 2020, solicitamos ingresor un correo electrónicas 1                                                                                                    | Ver                                                                                                    | Reg. I                                                                                                    | ndustria                                                                | Nit / Identificación                                    | Año Gravable                                        | Periodo                     | Valor Total  |
| Se ha enviado el código de autorización al correo pru****@gmail.com, por favor verificarlo e ingresar el código en la siguiente<br>casilla y cargue la declaración firmada en formato pdf<br>Solicitar código, se enviara al correo electrónico registrado en la<br>declaración seleccionada.<br>Solicitar Código<br>Anexar Declaración escaneada (pdf), tamaño del archivo máximo 5 MB *<br>Seleccionar archivo<br>Para electos de notificaciones y comunicaciones electrónicas, en materia tributaria, de acuerdo a lo establecido en el Decreto Munic<br>109 de Marzo 31 del 2020, solicitarnos ingresar un correo electrónicas, en materia tributaria, de acuerdo a lo establecido en el Decreto Munic                                                                                                    |                                                                                                    |                                                                                                    |                                                                         |                                                         |                                                     |                             |              |
| Anexar Declaración escaneada (pdf), tamaño del archivo máximo 5 MB * Seleccionar archivo linguno archivo selec. Para efectos de notificaciones y comunicaciones electrónicas, en materia tributaria, de acuerdo a lo establecido en el Decreto Munic 109 de Marzo 31 del 2020, solicitamos ingresar un corros electrónicas.                                                                                                    | 1<br>Se ha enviadı<br>casilla y cargı<br>Solicitar código, se<br>declaración selecci                                                           | el código de autorización al<br>e la declaración firmada en fr<br>enviara al correo electrónico<br>onada.                                                                      | 999<br>correo pru'<br>prmato pdf<br>registrado                          | 99999999<br>@gmail.com, por favor<br>en la<br>Ctotigo a | 2023<br>verificarlo e ingresar<br>utorización envia | 8<br>el código en<br>Código | \$ 500.000,0 |
| Seleccionar archivo inguno archivo selec.<br>Para electos de notificaciones y comunicaciones electrónicas, en materia tributaria, de acuerdo a lo establecido en el Decreto Munic                                                                                                    | 1<br>Se ha enviado<br>casilla y cargo<br>Solicitar código, so<br>declaración selecco<br>Solicitar Códig                                        | el código de autorización al<br>e la declaración firmada en fe<br>enviara al correo electrónico<br>onada.                                                                      | 999<br>correo pru*<br>prmato pdf<br>registrado                          | 99999999<br>en la                                       | 2023<br>verificarlo e ingresar<br>utorización envia | 8<br>el código en<br>Código | \$ 500.000,0 |
| Para electos de notificaciones y comunicaciones electrónicas, en materia tributaria, de acuerdo a lo establecido en el Decreto Munic<br>109 de Marzo 31 del 2020, solicitamos ingresar un corros electrónico t                                                                                                    | 1<br>Se ha enviado<br>casilla y cargi<br>Solicitar código, se<br>declaración selecci<br>Solicitar Códig<br>Anexar Declaració                   | el código de autorización al<br>e la declaración firmada en fr<br>enviara al correo electrónico<br>onada.<br>o<br>escaneada (pdf), tamaño de                                   | 999<br>correo pru'<br>prmato pdf<br>registrado<br>I archivo m           | 99999999<br>en la<br>c digo a                           | 2023<br>verificarlo e ingresar<br>utorización envia | 8<br>el código en<br>Código | \$ 500.000,0 |
|                                                                                                    | 1<br>Se ha enviadi<br>casilla y cargi<br>Solicitar código, se<br>declaración selecci<br>Solicitar Código<br>Anexar Declaració<br>Seleccionar a | 99999<br>el código de autorización al<br>e la declaración firmada en fr<br>enviara al correo electrónico<br>onada.<br>o<br>escaneada (pdf), tamaño de<br>rchivo inguno archivo | 999<br>correo pru*<br>prmato pdf<br>registrado<br>I archivo m<br>selec. | 99999999<br>en la<br>dáximo 5 MB *                      | 2023<br>verificarlo e ingresar<br>utorización envia | 8<br>el código en           | \$ 500.000,0 |

A continuación, se debe ingresar el código en la casilla correspondiente, adjuntar el archivo PDF de la declaración de retención de estampillas municipales (Para el bienestar del adulto mayor o Procultura), según corresponda, debidamente firmada, digitar nuevamente el correo electrónico, use el mismo correo que ya suministró para efectos de notificación de las actuaciones tributarias, al cual le llegará la CONFIRMACION DE QUE HA CUMPLIDO CON EL DEBER DE DECLARAR y finalmente dar clic en "**PRESENTAR DECLARACIÓN**"

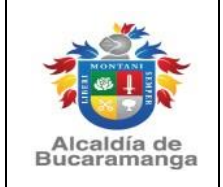

Alcaldía de Bucaramanga

# MANUAL DE USUARIO DECLARACIÓN DE RETENCIÓN DE ESTAMPILLAS MUNICIPALES (PARA EL BIENESTAR DEL ADULTO MAYOR Y PROCULTURA)

| Código: | M-GFP-31 | 00-170-001 |
|---------|----------|------------|
|---------|----------|------------|

Página 13 de 14

Versión: 0.0

| Declaración Presentada                       |           |
|----------------------------------------------|-----------|
| CC/NIT: 900002002                            | or        |
| Año Gravable: 2023                           |           |
| Período: 8                                   |           |
| Radicado Presentación: 1-WEB-202308-00133337 |           |
| Referencia para pago: 23                     | 308228364 |
| Valor a pagar: \$ 2.000,00                   |           |

Delcaración Presentada - Alcaldía de Bucaramanga: 🔈 Recibidos 🗙

no-responder4@bucaramanga.gov.co para mí ▼ Estimado contribuyente se ha registrado como presentada la Declaración con la siguiente información registrada por el contribuyente: Código de Autorización: MG\*hns1%SU, CC/NIT: 90002002, Impuesto: Impuesto - Estampilla para el Bienestar del Adulto Mayor, Año Gravable : 2023, Período: 8 Radicado: 1-WEB-202308-00133337 Puede proceder a generar el recibo de pago o el pago electrónico. Ver documento aquí

El sistema le mostrará la culminación del paso 2, generándose el respectivo radicado de la declaración presentada y le dará la opción de imprimir el recibo de pago para presentarlo en la entidad financiera señalada en el mismo o realizar el pago en línea con la referencia de pago ingresando a **PAGA CON WOMPI**, donde se evidencian las diferentes opciones para pago habilitadas.

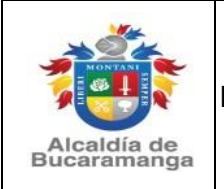

| Códiao: M-GFP-3100-170-00 <sup>2</sup> |
|----------------------------------------|
|----------------------------------------|

Página 14 de 14

Versión: 0.0

| MUNICIPIO DE<br>BUCARAMANGA | MUNICIPIO DE BUCARAMANGA - Estampilla para el Bie | nestar d       | -39955              |                        |
|-----------------------------|---------------------------------------------------|----------------|---------------------|------------------------|
| Contribuyente:              | PRUEBA ESTAMPILLAS MUNICIPALES                    | Recibo Nro:    | 20230820230809000   | 0200200                |
| Dirección.:                 | CARRERA 35A # 51-82                               | Fecha Liquid.: | 15/08/2023 12:15:58 | p.m.                   |
| Identificación:             | 900002002                                         | Vig. Desde:    | 202308              | Vig Hasta: 202308      |
| Total Conceptos             |                                                   |                |                     | \$ 2.000,00            |
| Descuento Impuesto          | s + Sanciones                                     |                |                     | \$ 0,00                |
| Saldo-Fav                   |                                                   |                |                     | \$ 0,00                |
| Saldo-Contra                |                                                   |                |                     | \$ 0,00                |
| Intereses                   |                                                   |                |                     | \$ 0,00                |
| Ajuste a Mil:               |                                                   |                |                     | \$ 0,00                |
| Referencia: 230             | )8228364, Observación:                            |                | Valor a Pagar:      | \$ 2.000,00            |
|                             |                                                   | FECHA          | LÍMITE DE PAGO:     | 15/09/2023             |
|                             | Puntos de Pago: - Sudameris                       |                |                     |                        |
|                             |                                                   |                |                     | -TESORERÍA-172.16.9.95 |

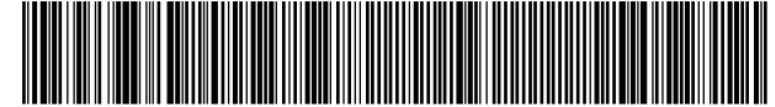

| Pago a<br>Alcaldía de | Escoge un método de pago                              |                                                                    |
|-----------------------|-------------------------------------------------------|--------------------------------------------------------------------|
| Bucaramanga           | VISA<br>Paga con tus<br>tarjetas                      | Transfiere con tu<br>cuenta<br>(ahorro o corriente<br>Bancolombia) |
| \$2.000 COP           |                                                       |                                                                    |
| 0                     | Transfiere con tu<br>cuenta de ahorros o<br>corriente |                                                                    |
|                       |                                                       |                                                                    |

# **HISTORIAL DE CAMBIOS**

| VERSIÓN | DESCRIPCIÓN                                                                                                    | FECHA                |
|---------|----------------------------------------------------------------------------------------------------|----------------------|
| 0.0     | Original                                                                                                    | Agosto 08 de 2019    |
| 1.0     | Se actualiza el manual teniendo en<br>cuenta que las declaraciones<br>tributarias de retención mensual de<br>estampillas municipales para el<br>Bienestar del Adulto Mayor y<br>Procultura deben ser elaboradas a<br>través del dispositivo implementado. | Noviembre 30 de 2023 |